## DocuSign: Sending and Collecting Consent Documents with eSignatures for Human Subjects Research

Institutional Review Board and Human Subjects Office

## Table of Contents

| Introduction                                                             | 1  |
|--------------------------------------------------------------------------|----|
| Setting Up a DocuSign Account                                            | 1  |
| Create an Envelope                                                       | 1  |
| Add Documents, Recipients, and Template Email                            | 1  |
| Email Template                                                           | 2  |
| Designate Where to Initial, Sign, and Date the Informed Consent Document | 3  |
| Send and Receive Documents                                               | 3  |
| Data Security and Audit Trail                                            | 3  |
| Describe eConsent in the HawkIRB Application                             | 3  |
| Appendix                                                                 | 5  |
| Activate DocuSign and Create an Envelope                                 | 5  |
| Add Documents, Recipients, and Template Email                            | 6  |
| Setting Privileges, Reminders, and Expiration Date                       | 7  |
| Designate Where to Initial, Sign and Date the Informed Consent Document  | 8  |
| Certificate of Completion                                                | 10 |
| What the Subject Sees                                                    | 11 |
|                                                                          |    |

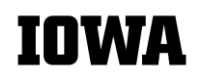

## **Introduction**

This guidance document provides researchers with information about how to use DocuSign to collect valid electronic signatures (eSignatures) on Informed Consent Documents. DocuSign is a software program that captures electronic signatures and provides secure transfer and storage features. University of Iowa (UI) researchers across campus have access to DocuSign. The software is available for all desktop, laptop, and mobile devices. The University of Iowa DocuSign module cannot be used for FDA (Food and Drug Administration) regulated research.

Benefits of using DocuSign for eSignatures:

- Meets data security requirements for <u>HIPAA (Health Insurance Portability and Accountability Act)</u>
- Potential subjects do not need a DocuSign account
- Documents are sent via email and researchers can prohibit forwarding for confidentiality purposes
- Subjects receive a copy of the signed Informed Consent Document

<u>Guide to using this document</u>: The first few pages provide written instructions, and the Appendix includes screenshots for each step in the process. There are also hyperlinks in the Appendix connected to the earlier instructions.

#### Setting Up a DocuSign Account

The UI has a license for <u>DocuSign</u>. Contact <u>ui-docusign-support@uiowa.edu</u> to set up a DocuSign account. There are two versions of DocuSign. It is important to request the correct version for the type of data that will be collected:

1) for studies that contain protected health information (PHI) as defined under HIPAA (Health Insurance Portability and Accountability Act)

2) for studies that <u>do not</u> contain PHI as defined under HIPAA.

It is relatively quick and easy for researchers to set up a DocuSign account. Training is provided through the Purchasing Department. Once researchers set up a DocuSign account, they will need to activate it through the UI system. A UI DocuSign account is not connected to your HawkID. The Appendix provides screen shots to demonstrate how to <u>activate a UI DocuSign account</u>.

#### Create an Envelope

Currently, UI staff/departments are not charged to use DocuSign. The UI purchases "envelopes" for UI researchers to use. A DocuSign envelope is essentially an email, which will include the Informed Consent Document to capture electronic signatures. The **Appendix** provides screenshots to demonstrate how to <u>create</u> <u>an envelope</u>. This <u>video</u> also gives a step-by-step guide.

## Add Documents, Recipients, and Template Email

For the DocuSign program to function properly, documents to be signed must be uploaded as PDFs. Converting an Informed Consent Document to a PDF does not affect the IRB approval stamp, therefore the DocuSign version of the consent document is compliant with UI policies and procedures. The DocuSIgn envenlope can also include additional reference materials that do not require a signature, such as a Consent Summary, diagrams, videos, etc.

- Add documents in the order that you want subjects to see them.
- Add anyone who needs to sign the Informed Consent Document as a recipient.
- If more than one person needs to sign the document, set the signing order.

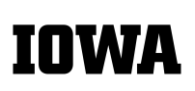

Once the subject and/or the parent/legal guardian or Legally Authorized Representative (LAR) has signed the consent document, the person who obtains consent should receive the envelope for the final signature. The study team should ensure that processes are in place to identify the appropriate parent/guardian or LAR to route the Informed Consent Document for signature. The signature of the person who obtains consent should be the research team member who participated in the informed consent conversation and answered the subject's questions about the study.

To ensure consistency for all DocuSign emails, the research team should use the same template language when sending the Informed Consent Document and for all reminders. The default is that the reminders use the same language, so researchers do not have to make any changes. DocuSign automatically sends three reminders. The research team can contact potential subjects once by phone if there is no response after the three reminders.

#### Email Template

<u>Instructions</u>: Copy and paste the following template language into the appropriate section in DocuSign. Replace the text in brackets with study-specific information.

#### [Salutation]

Thank you for thinking about enrolling in this study. [I am/We are] sending this Informed Consent Document to provide information and to describe what you will be asked to do if you decide to enroll in the study. You are not required to enroll in this study. [Insert the following statement if the study is clinical in nature.] Your clinical medical care will not be affected by whether you decide to enroll in this study.

If you do not sign this form, you will receive three reminders from DocuSign. We will attempt to call you if we do not receive a signed Informed Consent Document after the three reminders, to make sure you received the document and to see if you are interested in participating. If you let us know you are not interested in participating, we will not contact you again.

Please do not sign this form if you:

- Have more questions about this study that this Informed Consent Document does not answer or if you don't understand something.
- If you would like to have a member of the study team go over this Informed Consent Document with you while you are reading it. (This may already be part of the consent process)
- Would like to talk with your family, friends, or medical provider before you agree to participate.
- Do not wish to participate in the study. There may be an option for you to decline in the document or you may contact the research team directly.

This <u>video</u> shows you how to use DocuSign, the program that allows you to sign/decline the Consent Document.

Please call or email [me / the research team] at [Insert phone number and email address]

#### [Insert signature block for the research team member or the study]

IOWA

The **Appendix** provides screenshots to demonstrate how to <u>add documents</u>, <u>recipients</u>, <u>and the</u> <u>template email</u> and <u>set subject privileges and send reminders</u>.

## Designate Where to Initial, Sign, and Date the Informed Consent Document

DocuSign has the capability to allow subjects to select and initial optional agreements, sign and date the Informed Consent Document, and decline participation. These options are denoted by specific icons on the left side of the screen. The icons need to be placed exactly on the line where the subject must initial, sign or date. The research team may choose to add the "decline" icon next to the "signature" icon. Subjects should have the option to decline, even if they verbally agreed to participate during a conversation with a member of the research team. There are multiple ways to document that the subject declined. Indicating it in DocuSign provides an audit trail. If the subject clicks the decline icon, all reminders stop, and the research team will not follow up with a phone call. The **Appendix** provides screenshots to demonstrate moving icons to <u>designate</u> where to Initial, Sign, and Date the Informed Consent Document.

#### Send and Receive Documents

When the research team sends an Informed Consent Document for a subject to sign, the email contains the official DocuSign logo, a link to the document, and the customized email from the research team. Once the subject opens and reviews the document, DocuSign sends an automatic email to the research team. After the subject signs the Informed Consent Document, the research team and the subject receive an email that the process is complete with the signed document attached. The **Appendix** provides screenshots of <u>What the</u> <u>Subject Sees</u>. There is a link to the <u>DocuSign video</u> in the template email to demonstrate the signing process.

#### Data Security and Audit Trail

DocuSign provides secure storage of all documents sent and received through the program. The system also creates a Certificate of Completion with an audit trail of the Informed Consent Document, which includes the location of the persons who signed the document (i.e., subject, parent/guardian or LAR, and research team member who obtained consent). The **Appendix** provides screenshots of how to access the <u>Certificate of Completion</u>.

## Describe eConsent in the HawkIRB Application

| HawkIRB Section | eConsent Information                                                                                                    |
|-----------------|----------------------------------------------------------------------------------------------------|
| VII.D.8         | Answer "yes" if the consent process will be conducted through a video meeting over Zoom/Skype for Business.                                                                                                    |
| VII.D.9         | Describe that the consent process is conducted through a video meeting over the internet, at a location of convenience for the subject.                                                                                                    |
| VII.D.10        | Answer "yes" if the consent process will be conducted through an audio only call over the phone or by Zoom/Skype for Business.                                                                                                    |
| VII.D.29        | <ul> <li>Describe the eConsent process and documentation procedures for adult subjects, in detail.</li> <li>Include DocuSign as the tool that will capture the electronic signature</li> <li>Describe which DocuSign icons will be added to the consent document (i.e., radio buttons for optional agreements, the option to decline consent, etc.)</li> </ul> |

IOWA

| HawkIRB Section              | eConsent Information                                                                                                    |
|------------------------------|----------------------------------------------------------------------------------------------------|
| VII.D.30                     | <ul> <li>Describe the eConsent process and documentation procedures for minor subjects, in detail.</li> <li>Include DocuSign as the tool that will capture the electronic signature</li> <li>Describe which DocuSign icons will be added to the consent document (i.e., radio buttons for optional agreements, the option to decline consent, etc.)</li> </ul>                                                                                                    |
| X.4                          | List the electronic systems used in the eConsent process and for documentation of consent.                                                                                                    |
|                              | <ul> <li>Describe the confidentiality protections/data security methods.</li> <li>Explain where the signed Informed Consent Document is downloaded and saved in research files so there is a copy to meet UI record retention requirements.</li> <li>Explain that the Certificate of Completion shows the audit trail of the consent document and the location of where all signatories signed the consent document.</li> <li>The Certificate of Completion contains identifiable information. Describe where and how it will be stored.</li> </ul>                                                                                                    |
|                              | If Zoom will be used to meet with or record subjects, be sure to describe the IT security requirements as outlined in the <u>Data Security Guidance</u> and <u>Secure Zoom</u> <u>Meetings and Recordings for Restricted Data</u> .                                                                                                    |
| Miscellaneous<br>Attachments | Attach a document that contains the <u>template email</u> , which will be sent with the Informed Consent Document through DocuSign.                                                                                                    |
| Informed Consent<br>Document | Insert the following template language into the Informed Consent Document before the Person Who Obtained Consent signature line:                                                                                                    |
|                              | Check the method by which consent is being obtained:                                                                                                    |
|                              | □ Consent is being obtained electronically without a discussion between a research team member and the subject. (Research team member does not sign this document)                                                                                                    |
|                              | □ Consent is being obtained electronically after a discussion between a research team member and the subject (in person or virtually).                                                                                                    |
|                              | [End of template language]                                                                                                    |
|                              | <ul> <li>Instructions:</li> <li>The research team member will check the box in this section of the document for the method of consent used for each subject.</li> <li>The research team member signs the document <u>after</u> the subject signs it.</li> <li>Since the subject may sign outside of work hours, the dates the subject and research team member signs may not be the same. The dates should be <u>before</u> the start of research procedures.</li> <li>If the dates are not the same, the research team may note this discrepancy as a separate "Note to File" in the research files or as an optional note on the Informed Consent Document under the signature line for the Person Who Obtained Consent.</li> </ul> |
|                              | Authored by: Human Subjects Office (HSO),                                                                                                    |

## <u>Appendix</u>

UI researchers may activate a DocuSign account under the UI license.

The following screenshots guide researchers through the process of creating a document for eSignatures, sending and receiving the document, and maintaining an audit trail of the document.

#### Acronym Reminder:

- ICD = Informed Consent Document
- LAR = Legally Authorized Representative
- **PWOC** = Person Who Obtained Consent

## Activate DocuSign and Create an Envelope

| Instructions                                                         | Screenshots                                                                                                    |
|----------------------------------------------------------------------|----------------------------------------------------------------------------------------------------|
| Activate UI<br>account<br>1. Go to<br>Docusion.com                   | Announcing Agreement Cloud: 2020 Release 3 > Sales 1-877-720-2040 Support Access Documents Log In DOCUSIGN Products Solutions Developers Pricing 1 CONTACT SALES FREE TRIAL |
| 2. Log in or create a<br>DocuSign account.                           | 2 Docu Sign:<br>Please log in to your account<br>Email address<br>CONTINUE<br>No account? Sign up free                                                                      |
| Create an<br>Envelope                                                | Last 6 Months Switch to old homepage                                                                                                    |
| 1. Click the Start<br>button and the<br>dropdown menu will<br>appear | Drop documents here to get started                                                                                                    |
| 2. Choose "Send<br>an Envelope"                                      | Send an Envelope<br>Sign a Document<br>Use a Template<br>Create a PowerForm<br>Create a Clickwrap<br>Create a Clickwrap<br>Configure your app                               |
|                                                                      |                                                                                                    |

# IOWA

## Add Documents, Recipients, and Template Email

| In | structions                                                                                                    | Screenshots                                                                                                    |
|----|----------------------------------------------------------------------------------------------------|----------------------------------------------------------------------------------------------------|
| 1. | Upload the Informed<br>Consent Document                                                                                                    | Please DocuSign: a_Informed consent_docusign.pdf     O ACTIONS      RECIPIENT PREVIEW     NEXT                                                                                                    |
| 2. | a. Check "Set signing<br>order" if multiple people<br>need to sign the<br>document, such as the<br>LAR and the research<br>team member who<br>obtained consent.     | <section-header>         Add Documents to the Envelope         Image: Comparison of the envelope         Image: Comparison of the envelope     </section-header> |
|    | b. Use the dropdown<br>menu to add<br>access/verification<br>code                                                                                                   | Add Recipients to the Envelope As the sender, you automatically receive a copy of the completed envelope. Import a bulk list. Send copies of this envelope to many people at once.                                                                                                    |
| 3. | Be sure to add the<br>recipients in the order<br>they need to sign, the<br>subject/LAR should<br>sign prior to the<br>research team member<br>who obtained consent. | 1     Image: Isa Schumacher   Image: Isa Schumacher@uiowa.edu     Isa-schumacher@uiowa.edu     Add access code   Enter a code that only you and this recipient know.     Add identity verification   Make sure the right person accesses the envelope.   Image: Isa Schumme@uiowa.edu     Image: Isa Schumme@uiowa.edu                                                                                                    |
| 4. | Decide if you want to<br>use the DocuSign<br>default subject title or if<br>you want to choose<br>your own.                                                         | 3 Name*<br>Deb O'Connell-Moore<br>Email* debra-oconnell-moore@ulowa.edu<br>★ ADD RECIPIENT<br>3<br>NEEDS TO SIGN ▼ CUSTOMIZE ▼<br>The last person should be the research team member who obtains consent                                                                                                    |
| 5. | Copy and paste the template email.                                                                                                    | Message to All Recipients       This is DocuSign's         Custom email and language for each recipient       Custom email and language for each recipient         Custom email and language for each recipient       Custom email and language for each recipient                                                                                                    |
| 6. | Review the email before moving to the next section.                                                                                                    | Email Subject*       • Recipients can change signing responsibility         Please DocuSign: a_Informed consent_docusign.pdf       • Recipients are warned 0 day(s) before request expires         Characters remaining: 52       • Comments are enabled         Email Message       • Senders can use either quick send or advanced edit                                                                                                    |
| 7. | Click "Next" to<br>designate where<br>subjects select and<br>initial optional<br>agreements and add<br>their eSignature                                             | Thank you for thinking about enrolling in this study. I am (We are) sending<br>and what you will be asked to do if you decide to erroll in this study. You<br>are not required to enroll in this study. Your clinical medical care will not be<br>Characters remaining: 8748<br>Copy & paste template email here.                                                                                                    |

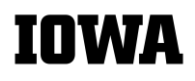

## Setting Privileges, Reminders, and Expiration Date

| In | structions                                                                                            | Screenshots                                                                                                    |
|----|----------------------------------------------------------------------------------------------------|----------------------------------------------------------------------------------------------------|
| 1. | Dropdown menu<br>to access                                                                            | 1 ③ ACTIONS T RECIPIENT PREVIEW SEND                                                                                           |
|    | Advanced<br>Options.                                                                                  | SAVE AND CLOSE       DISCARD       Documents                                                                                   |
| 2. | Advanced<br>Options allows<br>access to setting<br>privileges,<br>reminders, and<br>expiration dates. | FOR IRB USE ONLY<br>\$STAMP_IRB<br>\$STAMP_IRB_ID<br>\$STAMP_APPRV_DT<br>instructions for the rese<br>ed or updated, as applic |
| 3. | Uncheck this box.<br>This prohibits the<br>recipient from                                             | Advanced Options                                                                                                    |
|    | forwarding the                                                                                        | Recipient Privileges                                                                                                    |
|    | email or allowing                                                                                     | Allow recipients to sign on paper                                                                                              |
|    | can sign                                                                                              | Allow recipients to change signing responsibility                                                                              |
| 4. | Check this to set                                                                                     |                                                                                                    |
|    | up automatic                                                                                          | Reminders                                                                                                    |
|    | reminders. The                                                                                        | Send automatic reminders 4                                                                                                    |
|    | original email                                                                                        | Number of days before sending first reminder: 7                                                                                |
|    | automatically                                                                                         | Number of days between reminders: 7                                                                                            |
|    | each reminder.                                                                                        |                                                                                                    |
| 5. | Set the expiration                                                                                    | Expiration                                                                                                    |
|    | for 35 days to                                                                                        | Number of days before request expires: 35 5                                                                                    |
|    | assure subjects                                                                                       | Envelope will be queued for expiration on 10/20/2020                                                                           |
|    | will not receive                                                                                      | Number of days in which to warn signers before expiration: 7                                                                   |
|    | the last follow-up                                                                                    |                                                                                                    |
|    | call, which occurs                                                                                    |                                                                                                    |
|    | after the third                                                                                       | Comments                                                                                                    |
|    | reminder.                                                                                             |                                                                                                    |
|    |                                                                                                    | SAVE CANCEL                                                                                                    |
|    |                                                                                                    |                                                                                                    |

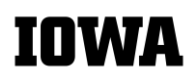

## Instructions for Screenshot on the following page

#### Instructions:

- **Use the icons** on the left side of the screen to configure the Informed Consent Document.
  - Drag the icons to the exact location where the information is required.
  - These icons can be moved with a mouse or trackpad.

#### • Optional agreements:

- Radio buttons designate subject preference for optional study activities.
  - The research team will only add radio buttons if the study includes optional activities.
  - The subject must select an optional agreement and add their initials.
  - DocuSign will not allow the document to be "Finished" until the subject selects a response to an
    optional agreement and adds their initials. This ensures subject response to all optional
    agreements.
- Set up optional agreements in DocuSign:
  - Click the "Radio" icon on the left and drag it to the "Yes" option. This will bring two stacked radio buttons.
  - Drag the lower radio button to the "No" option
  - Click the "+" to add more radio buttons, as needed (i.e., "Not Applicable")
  - Click the "Initial" icon on the left and drag it to the left margin next to the optional agreement
  - Repeat for each optional agreement in the Informed Consent Document
- The recipients drop down menu is in the upper left corner of the page. It shows everyone listed under "Add Recipients to the Envelope" in the first part of the DocuSign set up process.
  - Use this menu to assign the order of signature for the subject and anyone else (i.e., LAR, or Person Who Obtained Consent).
  - When you select a name, the icons will change color.
  - Drag the appropriate icon (Signature, Date Signed) on the left side of the screen to the section of the Informed Consent Document that each person will complete.

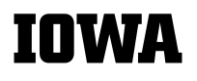

| Date Signed 7       Subject's Name (printed):Full Name 4         Subject's Name (printed):Full Name 4         Subject's Name (printed):Full Name 4         Subject's Name (printed):Full Name 4         Subject's Name (printed):Full Name 4         Subject's Name (printed):Full Name 4         Subject's Name (printed):Full Name 4         Subject's Name (printed):Full Name 4         Subject's Name (printed):Full Name 4         Subject's Name (printed):Full Name 4         Subject's Name (printed):Full Name 4         Subject's Name (printed):Full Name 4         Subject's Name (printed):Full Name 4                                                                                                    | Required Field                                                                                     |
|----------------------------------------------------------------------------------------------------|----------------------------------------------------------------------------------------------------|
|                                                                                                    | OS Initial & Signature                                                                             |
| <ul> <li>Email</li> <li>Gompany</li> <li>Company</li> <li>Title</li> </ul>                                                                                                    | Ellie Diasio     Required Field                                                                    |
| Image: Statement of Person Who Obtained Consent         Image: Statement of Person Who Obtained Consent         Image: Statement of Person Who Obtained Consent         Image: Statement of Person Who Obtained Consent         Image: Checkbox         Image: Checkbox         Image: Dropdown         Image: Redio 3         Image: Payment Item         Statement of Person Who Obtained Consent)         Image: Statement of Person Who Obtained Consent)         Image: Statement of Person Wh | ecipient  Lisa Schumacher  Lisa (PWOC) Schumacher  Signature  Recipient  Recipient  Recuired Field |
| Image: Sprawing NEW       7 - "uncheck" required field       T         Image: Sprawing NEW       - add an explanation if the "date signed" for the PWOC is different than the date the subject signs       T         Image: Sprawing NEW       - add an explanation if the "date signed" for the PWOC is different than the date the subject signs       T         Image: Sprawing NEW       - add an explanation if the "date signed" for the PWOC is different than the date the subject signs       T         Image: Sprawing NEW       - Attachment       Note the following acronyms       T                                                                                                    | C Text<br>ecipient A<br>Lisa Schumacher V<br>Required Field                                        |
| <ul> <li>Note</li> <li>PWOC = Person Who Obtains Consent</li> <li>Approve</li> <li>LAR = Legally Authorized Representative</li> </ul>                                                                                                    |                                                                                                    |

## Certificate of Completion

| Ins | structions                                                                        | Screenshots                                                                                                    |
|-----|-----------------------------------------------------------------------------------|----------------------------------------------------------------------------------------------------|
| 1.  | Dropdown<br>menu to<br>access<br>Certificate of<br>Completion                     | Please DocuSign: Informed consent_docusign.rtf<br>Last change on 8/27/2020   03:30:18 pm<br>Sent on 8/27/2020   03:30:18 pm<br>✓ Completed<br>MORE ↓ 1<br>Download<br>Recipient<br>Forward                                                                                                    |
| 2.  | Link to<br>Certificate of<br>Completion                                           | Liss ac lise.a.p.       Create a Copy       Signed       No 82772020 [03:30:18 pm         Save as Template       Signed in location         History       2         Form Data       Form Data         Transfer Ownership       Transfer Ownership         Thank you for       Transfer Ownership                                                                                                    |
| 3.  | Links to<br>download or<br>print the<br>signed<br>Informed<br>Consent<br>Document | required to er       Export as CSV       bala medical care will not be affected by your errolling or not enough in this study. Please do not sign this form if you: • Have more questions about this study that this consent         belere       bala Changes                                                                                                    |
| 4.  | Link to                                                                           | Envelope History                                                                                                    |
|     | location                                                                          | Details                                                                                                    |
|     | where the                                                                         | Subject Enclosed Documents Please DocuSign: Informed consent_docusign:ff Enclosed DocuSign:ff Enclosed D Enclosed B Enclosed B Enclo |
|     | document                                                                          | b4e35ee3-8594-454-ede1-894112b3138 Liss Softwareher<br>Det Sent Status<br>and control oneside Countrat                                                                                                    |
| 5   | was signed                                                                        | 6.21.2020 (02.05.00 pm)         Om preved           Date Overlad         Status Date           6.2172020 (02.51.56 pm)         6.2772020 (03.00.18 pm)                                                                                                    |
| 5.  | Certificate of                                                                    | Time Zons Holder<br>My computer's time zone Lise Schumacher                                                                                                    |
|     | Completion                                                                        | Activities                                                                                                    |
| 6.  | Print                                                                             | Imme         User         Joann         Activity         Jativity         Jativi                                                                                                    |
|     | Certificate of                                                                    | Image: second second                         |
| 7.  | History of all                                                                    | 27/2020 Las Schumacher opened Usa Schumacher opened the envelope [documents: [011588 (Eh) (wehr 173 252, 1261 g) Documents (informed consent_docusign.pdf Piese Booklight: a_informed consent_docusign.pdf                                                                                                    |
|     | document                                                                          | 827/2020 Lisa Schumscher Verweit Lisa Schumscher verweit he erweitige (documents: (Informed consent, docusign.rtf)) Delivered Delivered Erweitige (Informed consent, docusign.rtf) Delivered Delivered Deliver |
|     | activities and                                                                    | Sp27/2020         Liss Schumacher         Liss Schumacher signed the envelope         Completed         Completed         Completed         Completed         Deschad           003.018         (Ph)         Signed         Liss Schumacher signed the envelope         Completed         Completed         Deschad         Deschad                                                                                                    |
|     | the status of                                                                     | Borradian         Class Solumetary         Status Date         Status Date         Status Date           10/30/201         (Explight)         Findback         Printable Copy         Lass Solumetary         Explicit And the document (Informed Locusign nf pdf) attached to the completed         Location         11/1/3/2020 [84/03 AM           10/30/201         (Explight)         Findback         Completed         Completed         Docusing n                                                                                                    |
|     | each activity.                                                                    | 27/2020 Lias Schumacher Pintable Copy Lias Schumacher Vittable Copy Vittable Copy Vit  |
| 8.  | How the                                                                           | 9/22/2020 Liss Schumscher Printable Copy Liss Schumscher received a printable copy of the meloge Completed envelope Completed Time User Action Activity Status                                                                                                    |
|     | Certificate of                                                                    | DOWNLOAD CERTIFICATE         PRINT         6         11/18/2020  <br>8:34:33 AM         Liss Schumscher (English (US))<br>(API173:28:221:260)         Registered         The envelope was created by Liss Schumacher         Orested                                                                                                    |
|     | Completion                                                                        | 11/19/2020   Lisa Schumacher (English (US)) Sent Lisa Schumacher sent an invitation to Elle Diasio Sent<br>8:37:57 AM [API173.28.221.250] Invitations [mom.stretch/agmail.com]                                                                                                    |
|     | documents                                                                         | 11/18/2020   Elia Diasio (en) Opened Elia Diasio opened the envelope (documents: Sent (k_Informed consent_docusign.pdf)                                                                                                    |
|     | declined                                                                          | 11/18/2020   Ellie Dasio (en) Viewed Ellie Dasio viewed the envelope [documents: Sent<br>8:39-16 AM [Vieb/173.28.221.250] Viewed [a_i/nformed consent_docusion.pdf]                                                                                                    |
|     | uecinieu                                                                          | 11/15/2020         Elile Data(en)         Declined         Elile Data(en)         Declined           8/40.38 AM         [Web173.38.221.250]         Declined         Elile Data(en)         Declined                                                                                                    |
|     |                                                                                   | Intractuot     Lise Schumacher (en)     Viewed     Lise Schumacher (weile the Envelope (Socuments:     Viewed     (a_Informed consent_docusion.pdf)     Declined                                                                                                    |

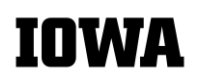

#### What the Subject Sees

| Instructions                                                                                                    | Screenshots                                                                                                    |
|----------------------------------------------------------------------------------------------------|----------------------------------------------------------------------------------------------------|
| Subject line in subject's email inbox                                                                                                    | Lisa Schumacher via. 2 Please DocuSign: a_Informed consent_docusign.pdf - Lisa Schumacher sent you a document to review and sign. REVIEW DOCUMENT I                                                                                                    |
| This is the prompt<br>subjects see when they<br>open their email.<br>Click on "Review<br>Document" to go to next<br>step.                                                                                                   | DocuSign<br>Lisa Schumacher sent you a document to review and sign.<br>REVIEW DOCUMENT                                                                                                    |
| <ol> <li>If the research team<br/>sets up an Access Code,<br/>subjects will get a prompt<br/>to enter the access code.</li> <li>Click "validate" before<br/>they can view the<br/>Informed Consent<br/>Document.</li> </ol> | Please enter the access code to view the document                                                                                                    |
| <ol> <li>Subjects must agree to<br/>electronic signature<br/>disclosures.</li> <li>Click "continue" to view<br/>Informed Consent<br/>Document.</li> </ol>                                                                   | Please Review & Act on These Documents     DocuSign       Lisa Solumeaber     1       1     2       Please To use decine a rook and Signature Decleage.     ONTINUE       Images to use decine a rook and signatures.     OTHER ACTIONS •                                                                                                    |
| <ol> <li>Subjects may<br/>decline.</li> <li>Click "Finish" to<br/>complete the process<br/>after declining.</li> </ol>                                                                                                    | Phase review the documents below.<br>Phase review the documents below.<br>Phase review the |

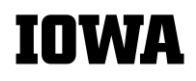

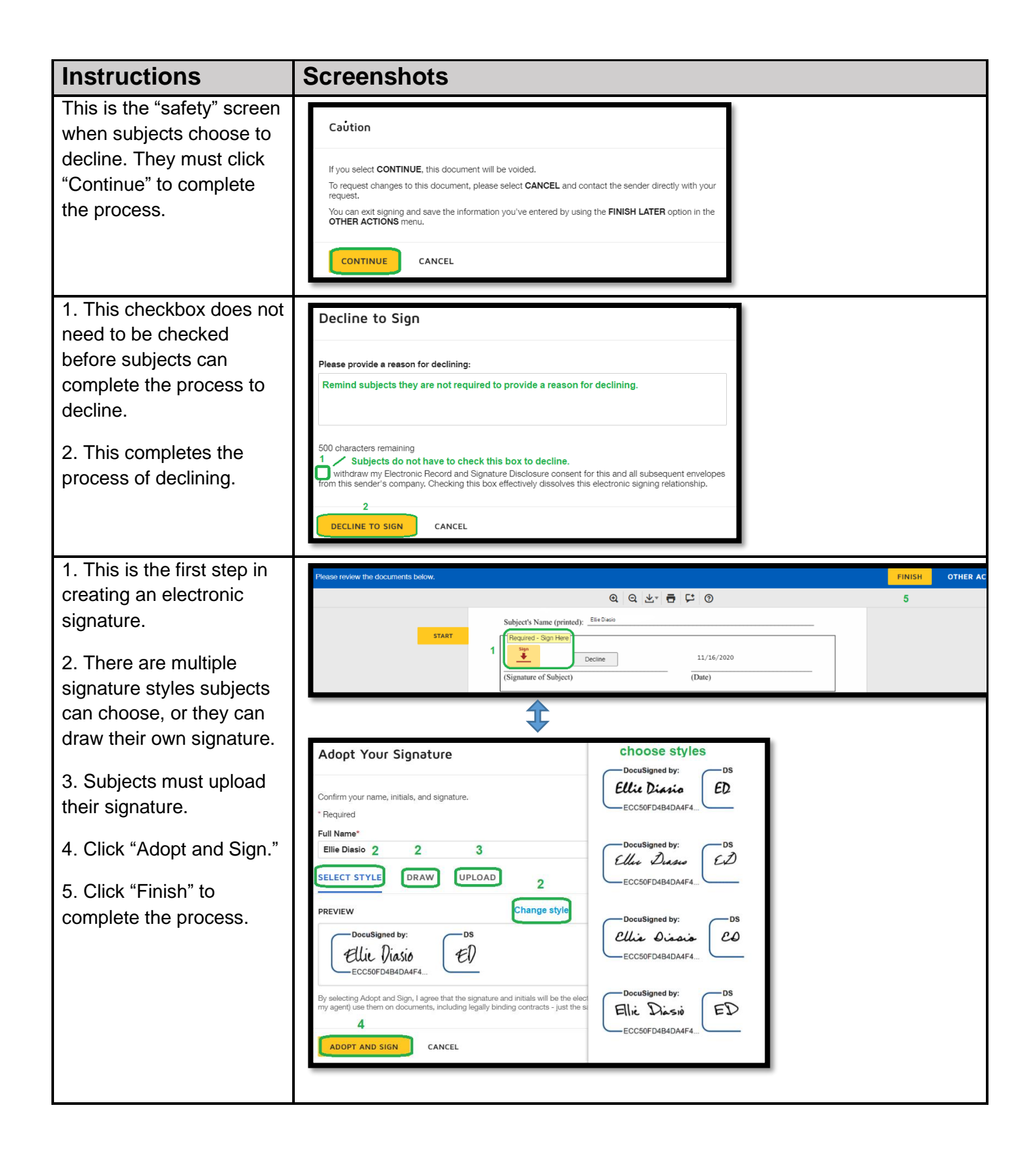

| Instructions                                                                                                    | Screenshots                                                                                                    |
|----------------------------------------------------------------------------------------------------|----------------------------------------------------------------------------------------------------|
| If subjects do not have a<br>DocuSign account, this is<br>the prompt they see once<br>they sign. Subjects are<br>not required to have a<br>DocuSign account. | Save a Copy of Your Document Download & print ICD<br>without DocuSign account 1 2<br>Sign up for a FREE DocuSign account today and sign all your documents electronically.                             |
| 1. Subjects can download<br>a copy of the signed<br>Informed Consent<br>Document.                                                                            | Email<br>ellie.diasio@gmail.com<br>Password<br>Confirm Password<br>Confirm Password                                                                                                    |
| 2. Subjects can print the signed Informed Consent Document.                                                                                                  | Country select                                                                                                    |
| <ol> <li>Click "Submit" to sign<br/>up for DocuSign account.</li> </ol>                                                                                      | By clicking the 'SUBMIT' button, you agree to the Terms & Conditions 🖸 and Privacy Policy 🖸.                                                                                                    |
| 4. Click "No Thanks" to<br>continue without a<br>DocuSign account.                                                                                           | 3 4<br>SUBMIT NO THANKS                                                                                                    |
| This is the notice subjects<br>see once they sign, and<br>while they wait for the<br>Person Who Obtained<br>Consent to sign.                                 | DocuSign<br>You'I're All Done!<br>You'II receive a copy once everyone has signed.                                                                                                    |
| Subject line in subject's<br>email inbox when all<br>signatures have been<br>captured.                                                                       | Lisa Schumacher via. 2 Completed: Please DocuSign: a_Informed consent_docusign.pdf - Your document has been completed VIEW COMPLETED DOCUMENT                                                          |
| Link to view completed<br>document                                                                                                    | DocuSign<br>Vour document has been completed<br>View completed Document<br>Lisa Schumacher<br>Isa-schumacher@uiowa.edu<br>All parties have completed Please DocuSign: a_Informed consent_docusign.pdf. |